## Kopieren ausgewählter Dateien

Wählen Sie die gewünschten Videos aus und kopieren Sie sie.

1 Wählen Sie "AUSWÄHLEN+ERSTELLEN" und drücken Sie ®.

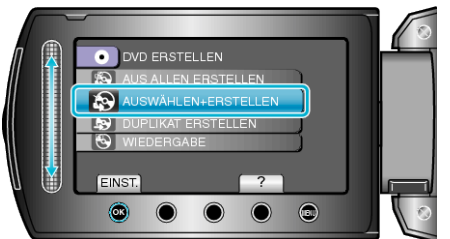

2 Wählen Sie das Medium für den Kopiervorgang aus und drücken Sie

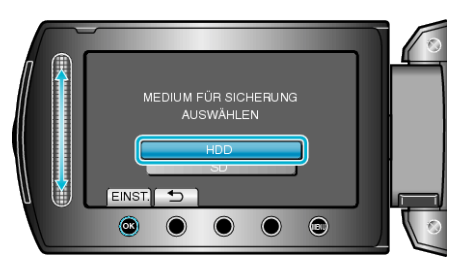

 ${\it 3}$  Wählen Sie "AUS SZENEN AUSWÄHLEN" und drücken Sie  ${\it I}$ 

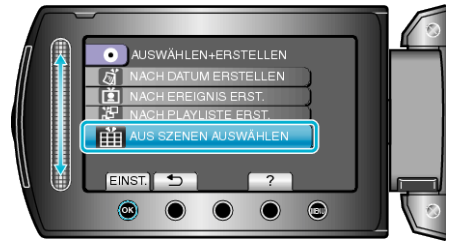

4 Wählen Sie das gewünschte Video aus und drücken Sie ®.

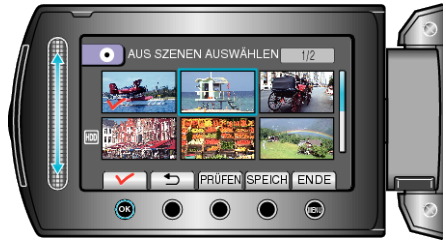

- Das ausgewählte Video wird mit einer Prüfmarkierung versehen. Um die Prüfmarkierung zu entfernen, drücken Sie ®.
- Drücken Sie "PRÜFEN", um das Video zu markieren.
- 5 Drücken Sie nach dem Auswählen "SPEICH".

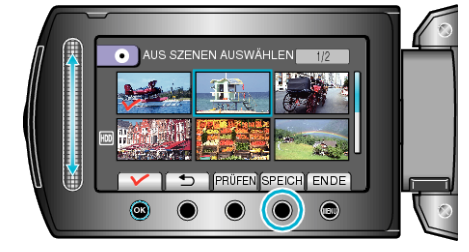

6 Wählen Sie "ALLE" und drücken Sie ®.

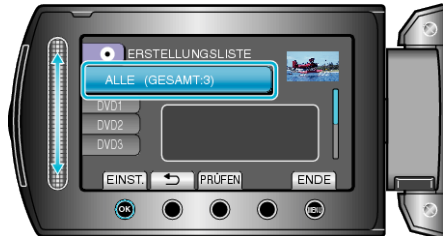

- Die Anzahl der zum Kopieren der Dateien erforderlichen Disks wird angezeigt. Bereiten Sie die Disks entsprechend vor.
- Drücken Sie "PRÜFEN", um die zu kopierende Datei zu markieren.

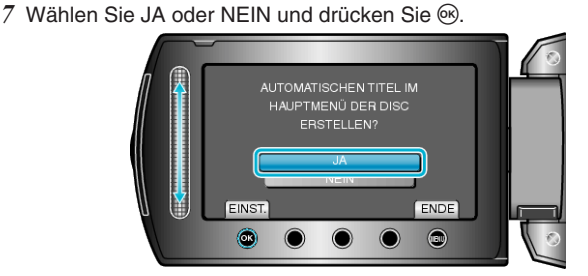

- Wird "JA" ausgewählt, werden die Videos mit ähnlichen Aufnahmedaten in Gruppen angezeigt.
- Wird "NEIN" ausgewählt, werden die Videos entsprechend ihres Aufnahmedatums angezeigt.
- $\pmb{8}$  Wählen Sie "AUSFÜHREN" und drücken Sie B.

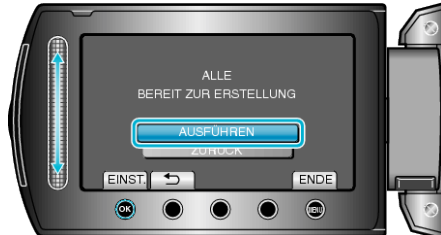

- Wird "NÄCHSTE DISK EINLEGEN" eingeblendet, legen Sie eine neue Disk ein.
- 9 Nach dem Kopieren drücken Sie Image Mehren Sie Image Mehren Sie Image Mehren Sie Image Mehren Sie State State

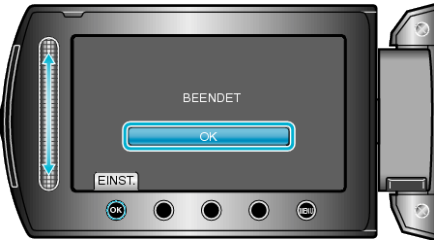

10 Schließen Sie den LCD-Monitor und ziehen Sie das USB-Kabel ab. VORSICHT:

- Schalten Sie das Gerät nicht aus und ziehen Sie das USB-Kabel nicht ab, bis der Kopiervorgang abgeschlossen ist.
- Dateien, die während der Wiedergabe nicht im Index-Bildschirm genannt werden, können nicht kopiert werden.

## HINWEIS:-

 Wählen Sie im Schritt 1 "WIEDERGABE", um die erstellte Disk zu prüfen.